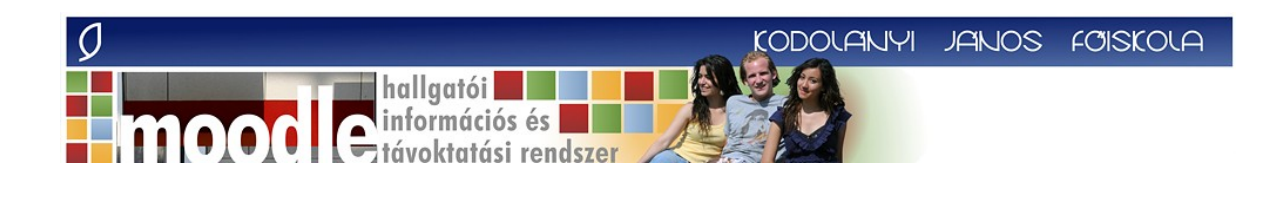

# Használati útmutató a Moodle távoktatási keretrendszerhez

# Kodolányi János Főiskola

utolsó módosítás: 2010. szeptember 15.

# KEZDŐ LÉPÉSEK

Mi a Moodle?

A Moodle a Kodolányi János Főiskola által használt távoktatási keretrendszer neve. Egy olyan online programkörnyezet, amelyben elérhetők a távoktatási tananyagok, különböző információk a távoktatási programról, és az online kommunikáció lehetőségét is biztosítja. Használatához internet kapcsolatra van szükség.

### Hozzáférés

A Moodle rendszerbe való belépéshez szükségünk van felhasználó névre és jelszóra. Ezt a Távoktatási Központ adja ki. A felhasználónév a hallgatók Neptun kódjával egyezik meg, a kezdeti jelszó egységesen a nyolc karakteres születési dátum (ÉÉÉÉHHNN formában). Ha nem tudja felhasználónevét és jelszavát, írjon a Távoktatási Központnak! (tavoktatas@kodolanyi.hu)

A Moodle a <u>http://moodle.kodolanyi.hu</u> oldalon érhető el. Ezen az oldalon kattintsunk a jobb felső sarokban lévő "Bejelentkezés" szóra és adjuk meg falhasználó nevünket és jelszavunkat a megjelenő ablakban, majd üssük le az entert, vagy kattintsunk a "Bejelentkezés" gombra!

## TÁJÉKOZÓDÁS A MOODLE KEZDŐOLDALÁN

### Elrendezés

A Moodle kezdőoldala három oszlopra tagolódik: Középen, egy szélesebb területen látjuk a fő tartalmat, bal és jobb oldalon pedig különböző blokkok / dobozok szolgálják a navigációt a Moodle oldalai között.

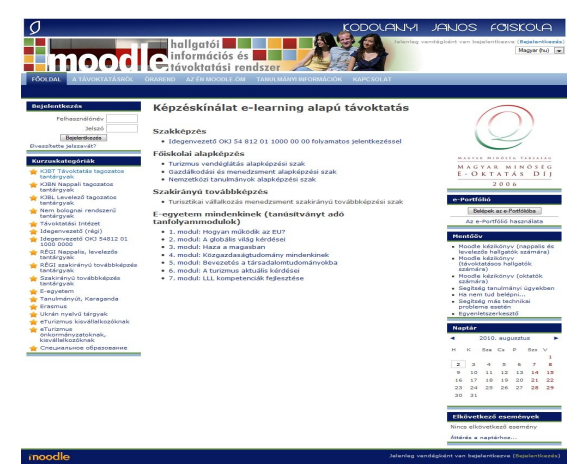

### Menük

A felső részen található menük egy-egy kategóriába tartozó információforrásra mutatnak. A felső részen látjuk például a Tanulmányi Információk című menüt. Bármelyik elemre kattintva új megnyílik annak tartalma.

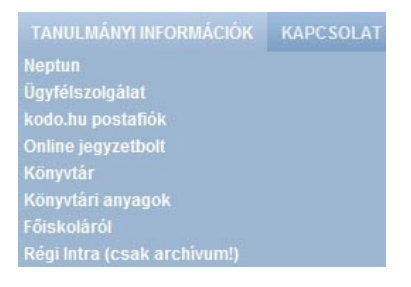

#### Linkek

A fehér színű szövegelemek linkként működnek. Pl: Neptun Ha fölévisszük az egérmutatót, akkor rövid leírás jelenik meg az oldalról, kattintásra pedig egyszerűen az adott oldalra jutunk.

### A TANANYAG

### Navigáció a tananyagban

#### A tananyag elindítása

A képernyő középső területén láthatjuk az elérhető kurzusaink listáját, kiegészítve azzal az információval, hogy ki az egyes tantárgyak tutora. Egyszerűen kattintsunk rá egy tantárgy nevére, és ekkor a tantárgy főoldalára jutunk. Itt a bal és jobboldali blokkok különböznek a főoldalon található blokkoktól. Itt az adott tantárgyhoz kapcsolódó információkat találhatjuk meg. Középen a tananyag részei fejezetekre osztva jelennek meg, ahogy az alábbi ábrán is láthatjuk. A fejezeteken belül találjuk a leckéket. Indításhoz egyszerűen kattintsunk rá az első lecke címére, ami általában "Bevezető".

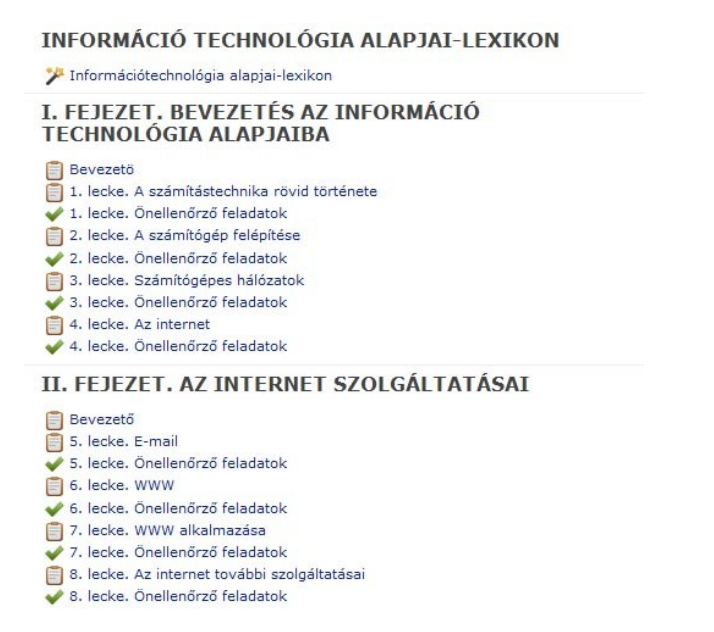

#### Lépegetés a tananyagban

A tananyag olvasása közben a lap jobb felső részén, valamint a lap legalján előre- és visszamutató nyilak jelennek meg. Segítségükkel végiglépegethetünk a tananyagon.

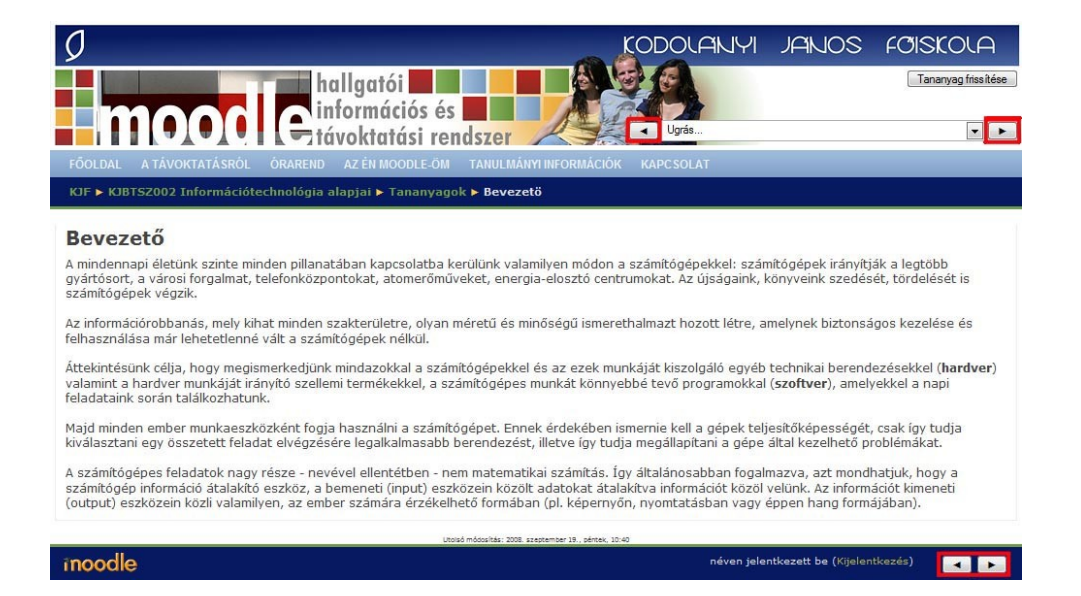

### Ugrás Legtöbb oldal tetején megjelenik az "ugrás" legördülő menü.

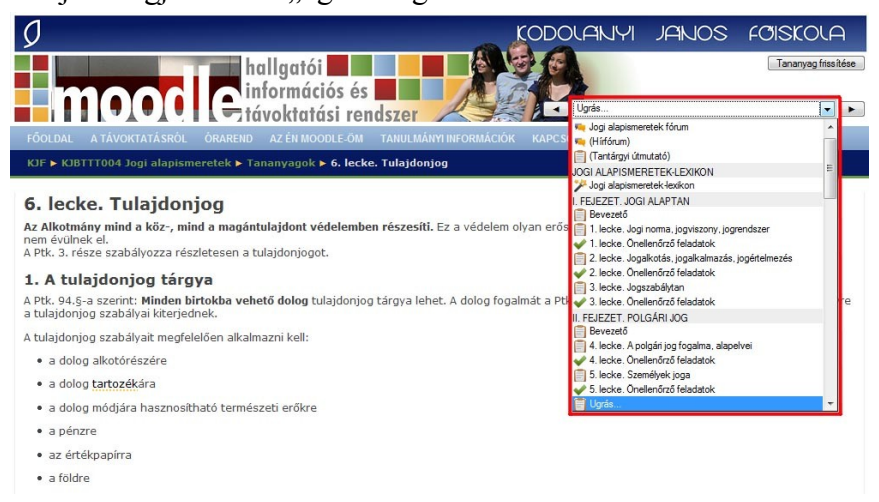

A legördülő menübe kattintva kiválaszthatjuk közvetlenül azt az elemet, amit meg szeretnénk tekinteni, nem szükséges előre-hátra lépegetve, vagy a menüpontokat használva odajutnunk. Egy tananyag leckéjét olvasva például rögtön az összefoglaló feladatokhoz, vagy a lexikonhoz ugorhatunk.

### Információs sáv

Az oldalak tetején ún. információs sáv is segíti a tájékozódást.

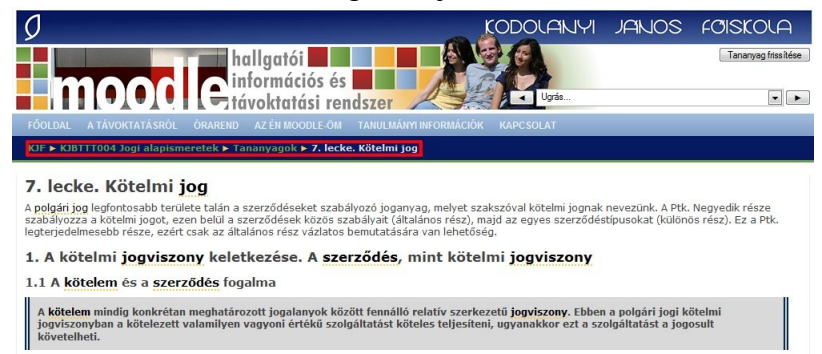

Az információs sáv mutatja a helyzetünket, azaz hogy melyik tananyag, melyik fejezeténél járunk éppen, vagy melyik menüpont almenüjébe léptünk be. Ezek az elemek linkként is működnek.

### Jelölések a tananyagban

### Lexikonra mutató elem

A tananyagban narancssárga színnel alápontozott kiemelt szavak lexikon magyarázatra utalnak, azaz a kiemelt szó magyarázata megtalálható a lexikonban. Ha a szó fölé visszük az egérmutatót, akkor láthatjuk, hogy mi annak a lexikonnak a címe, amelyikben a szó magyarázata szerepel. Kattintásra egy új ablakban jelenik meg a szómagyarázat.

A bírói jogképzést már a római jog is tiltotta – elméletben (prae gyakorlatban a fent írtak miatt est enként elkerülhetetlen a jog viszont évszázadokig kizárólag a Legfelsőbb Bíróság jogegységi dö

### Definíció

A tananyagban a fontos magyarázatok, definíciók kiemelten jelennek meg. A definíció szürke háttéren, félkövér betűkkel olvasható, a két szélét pedig dupla kék csík zárja le.

A jogalkotói jogképzés, azaz maga a jogalkotás mai értelemben az Alkotmányban erre felhatalmazott, jogalkotói hatáskörrel felruházott szervek általánosan kötelező erejű jogszabályok létrehozására irányuló tevékenysége.

### Kiemelt szöveg

A fontosabb tartalmi elemek, példák, vagy idézetek két szélén egy-egy kék csíkot láthatunk és dőlt betűtípussal, idézőjelekkel.

"Ez a törvény az állampolgárok, valamint az állami, önkormányzati, gazdasági és társadalmi szervezetek, továbbá más személyek vagyoni és egyes személyi viszonyait szabályozza."

### Érdekesség

Bizonyos szövegelemek két szélén egy-egy kék csíkot láthatók, ezek általában érdekességek, vagy kiegészítő információk a tananyagban.

#### Érdekesség

A jogszabály három szerkezeti elemének illusztrálásaként vázoljuk fel a Polgári Törvénykönyvnek a kártérítéssel kapcsolatban megfogalmazott jogszabály helyét. A Ptk. szerint ha valaki másnak kárt okoz (hipotézis), akkor köteles a kárt megtéríteni (diszpozíció), mert ellenkező esetben a bíróság erre végrehajtható ítélettel kötelezi (szankció).

#### Külső link, letölthető dokumentum

A linkek kék színnel kerültek kiemelésre. Ezek külső weblapokra, más tananyagrészre, vagy letölthető dokumentumokra mutatnak.

A jogalkotás szabályait Magyarországon részben az Alkotmány, részben a jogalkotásról szóló 1987. évi XI. törvény (Jat.) határozza meg.

A Jat. teljes szövege ide kattintva érhető el.

Animációk

Bizonyos tantárgyakban animációs ábra segíti a megértést. Ilyenkor egy alábbihoz hasonló kezdő ábra jelenik meg a képernyőn, ami a fölötte lévő "Kattintson ide a nagyításhoz" link segítségével nagy méretben, új ablakban kinyitható. A megjelenő ábrának jobb szélén látható pici nyíllal indítható az animáció.

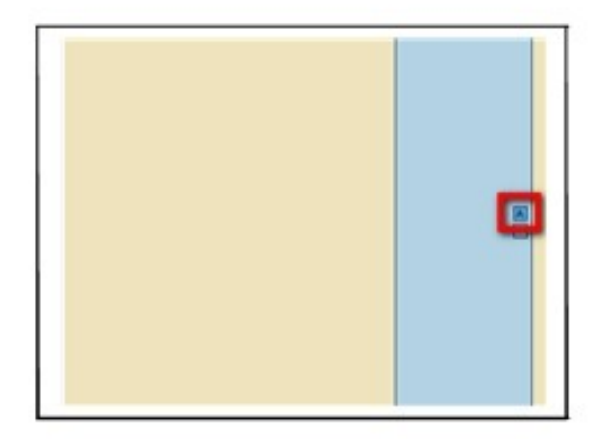

Az animáción lépésenként mehetünk végig. Minden újabb lépés megjelenítéséhez a pici nyílra kell kattintani. Lehetőség van a visszafelé lépésekre is, az alsó nyíl segítségével. A kattintásunknak megfelelően jelennek meg a lépések címkéi a jobboldali kék sávban, és látható a hozzá tartozó ábraelem a nagyobb baloldali területen.

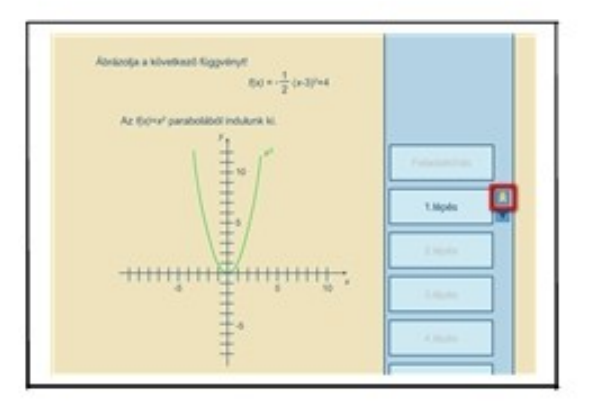

## Tantárgyi lexikon

Legtöbb tantárgyhoz tartozik kislexikon is, ami az adott tárgyban előforduló szakszavak magyarázatát tartalmazza. A tantárgy tartalomjegyzékes nézetében találjuk ezt meg, de ha a szövegben található szómagyarázatokra mutató linkre kattintunk, akkor az elugró ablakból szintén megnyithatjuk a tantárgyi lexikont.

A bírói jogképzést már a római jog is tiltotta – elméletben (prae gyakorlatban a fent írtak miatt ese enként elkerülhetetlen a jog viszont évszázadokig kizárólag a Legfelsőbb Bíróság jogegységi dö

Ha megnyitottuk a lexikont, akkor könnyedén kereshetünk benne, csak be kell gépelnünk a keresett szót. Ha nem tudjuk pontosan mit keresünk, akkor a legjobb böngészni a fogalmak között. Erre lehetőségünk van betűrend, kategória, dátum, vagy szerző szerint. Legtöbb

tananyagnál kizárólag a betűrend szerinti böngészést érdemes használni, a többi lehetőség nem ad plusz segítséget.

### A tananyag nyomtatása

A leckék nyomtatását a böngésző programból lehet kezdeményezni. Ha Internet Explorert használ az oldalak megjelenítéséhez, akkor a Fájl menüből válassza ki a Nyomtatás parancsot, majd a megjelenő ablakban kattintson az OK gombra és máris nyomtatásra kerül az adott oldal, ha van telepítetve nyomtató a gépén.

Ha a leckének csak egy részét kívánja nyomtatni, akkor először jelölje ki azt, majd a Nyomtatás ablakban módosítsa a nyomtatási tartományt! A Fájl menü/ Nyomtatási kép menüpontjában ellenőrizheti a nyomtatandó tartalmat.

Jó tudni, hogy Internet Explorerben a Fájl menü/ Oldalbeállítás menüpontjánál állítható be a fejléc és lábléc tartalma, ami azt határozza meg, hogy mi jelenjen meg a nyomtatott dokumentum oldalainak tetején, ill. alján.

# ÖNELLENŐRZŐ FELADATOK

Legtöbb leckéhez külön önellenőrző feladatokat tartalmazó rész tartozik. Itt egy feladatsorban több teszt jellegű feladatot találunk, melyek az adott lecke anyagának tudását mérik. Minden estben olvassuk el a feladat leírását és kattintsunk a helyesnek tartott megoldásra.

Az önellenőrző feladatok kihagyása, ill. a megoldás megszakítása

Ha önellenőrző feladatsorhoz érünk, és nem kívánjuk megoldani, hanem inkább tovább

olvasnánk a tananyagot, akkor kattintsunk a tovább gombra a jobb alsó vagy felső sarokban. Az önellenőrző feladatokhoz később is visszatérhetünk. Amennyiben szeretnénk lemérni, hogy jól megértettük-e az adott tananyagrészt, kattintsunk a "Feladatsor megoldása most" gombra.

Ha egyszer elkezdjük az önellenőrző feladatsort, akkor nem látható a tovább gomb az oldalon. Emiatt megoldás közben nem tudunk egyszerűen a következő leckére lépni csak akkor, ha ellenőriztük is a feladatsor megoldásának helyességét. Természetesen az önellenőrző feladatok megoldása is bármikor megszakítható, és visszatérhetünk egy másik leckéhez anélkül, hogy befejeztük volna a megoldást. Ekkor használjuk a navigációs sort, az oldal felső részén!

| Ø                                                                                                    | KODOLANYI                                                                                  | JANOS                                     | FOISKOLA                              |
|----------------------------------------------------------------------------------------------------|--------------------------------------------------------------------------------------------|-------------------------------------------|---------------------------------------|
| hallgatói                                                                                                    | No C                                                                                       |                                           | Tananyag friss ítése                  |
| HIMOOOL Cinformaciós es                                                                                                    | Ugrás                                                                                      |                                           | •                                     |
|                                                                                                    |                                                                                            |                                           |                                       |
| KJF ► KJBTTT004 Jogi alapismeretek ► Tananyagok ► 7. lecke. Kötelmi jog                                                                                                    |                                                                                            |                                           |                                       |
| <ol> <li>P. lecke. Kötelmi jog</li> <li>A polgán jog legfontosabb területe talán a szerződéseket szabályozó joganyag, melye<br/>szabályozza a kötelmi jogot, ezen belül a szerződések közös szabályak (általános rés<br/>legterjedlemesebb része, ezért csak az általánas rész vázlatos bemutatására van lehe</li> <li>A kötelmi jogviszony keletkezése. A szerződés, mint kö<br/>1.1 A kötelemi és a szerződés fogalma</li> </ol> | et szakszóval kötelmi jognak<br>z), majd az egyes szerződé<br>etőség.<br>ötelmi jogviszony | : nevezünk. A Ptk.<br>stípusokat (különi  | Negyedik része<br>is rész). Ez a Ptk. |
| A közelem mindig konkrétan meghatározott jogalanyok között fennálló relatív sz<br>jogviszonyban a kötelezett valamilyen vagyoni értékű szolgáltatást köteles telje<br>követelheti.                                                                                                    | erkezetű <b>jogviszony.</b> Ebber<br>síteni, ugyanakkor ezt a sz                           | n a polgári jogi ki<br>olgáltatást a jogo | ötelmi<br>osult                       |

## Feladattípusok

### Igaz-hamis

Az ilyen típusú feladatnál legördülő menüből választhatjuk ki, hogy igaz, vagy hamis az adott állítás, nem szükséges semmit sem gépelnünk.

| igaz vagy namis a koverkezo anitas:                                                                               |               |                      |
|----------------------------------------------------------------------------------------------------|---------------|----------------------|
| Fokozott veszéllyel járó tevékenység folytatása esetén nem lehet a felelősség alól mentesülni.                    | igaz 💌        |                      |
| Ha az eredeti állapot helyreállítása nem lehetséges, a károkozó köteles a károsult vagyoni és n                   | igaz<br>hamis | i kárát megtéríteni. |
| Ha a munkavállaló <b>munkaviszony</b> ával összefüggésben okoz kárt harmadik személynek, a károsu<br>kártérítést. | ult a munká   | áltatótól követelhet |

Leadás

### Feleletválasztás

A feleletválasztós feladatoknak két típusa létezik. Az egyik a többszörös választás, ami azt jelenti, hogy egy kérdésre a megadott válaszlehetőségek közül több helyes válasz is lehet. Ilyenkor pici négyzetek jelennek meg a válaszlehetőségek mellett, ezekbe kattintva jelölhetjük meg az általunk helyesnek tartott válaszokat.

#### Az alábbiak közül melyek a jog fogalmának tartalmi elemei?

| Válasszon legalább | A. állam alkotja               |
|--------------------|--------------------------------|
| válaszlehetőséget. | B. azonos módszerrel szabályoz |
|                    | C. kötelező                    |
|                    | D. közérdekű                   |
|                    | E. kikényszeríthető            |
|                    | F. magatartásszabály           |
|                    |                                |

#### Leadás

A másik típus az egyszeres választás. Ekkor a megadott válaszlehetőségekből pontosan egyet lehet választani. Ebben az esetben pici körökben jelölhetjük meg a helyesnek tartott választ.

#### Melyik fogalom definíciója a következő?

Az azonos életviszonyokat azonos módszerrel szabályozó jogszabályok összessége.

| Válasszon egy | 💿 A. jogág       |
|---------------|------------------|
| Valaszt.      | O B. jogviszony  |
|               | O C. jog         |
|               | O D. jogrendszer |
| Leadás        |                  |

### Szöveg-kiegészítés

A szöveg-kiegészítéses feladatoknál egy vagy több üres szövegdoboz látható a szövegben, ahova be kell gépelnünk a helyes választ. Ügyeljünk a helyesírásra, mert a gép kizárólag a karakterhelyesen beírt megoldásokat tudja elfogadni.

| Írja be a megfelelő számot!                               |                   |
|-----------------------------------------------------------|-------------------|
| A fokozott veszéllyel járó tevékenységért való felelősség | év alatt évül el. |
| Leadás                                                    |                   |

Az ilyen típusú feladatoknál kiértékeléskor magát a helyes választ nem tudja megmutatni nekünk a gép, csak azt tudjuk megállapítani, hogy amit mi választottunk az helyes volt-e, vagy helytelen.

#### Mondat-kiegészítés legördülő menüből

Ez a feladattípus hasonlít a szöveg-kiegészítős feladatra, itt azonban nem gépeljük be a megoldást, hanem előre megadott lehetőségek közül választjuk ki az általunk helyesnek ítéltet.

Egészítse ki a mondatot az alábbi lehetőségek közül a megfelelővel!

| Aki másnak | •                                       | kárt okoz, köteles azt megtéríteni. |
|------------|-----------------------------------------|-------------------------------------|
| Leadás     | felróhatóan<br>jogellenesen<br>vétkesen |                                     |

Az ilyen típusú feladatoknál kiértékeléskor magát a helyes választ nem tudja megmutatni nekünk a gép, csak azt tudjuk megállapítani, hogy amit mi választottunk az helyes volt-e, vagy helytelen.

### Önellenőrző feladatok kiértékelése

A feladatokat egyesével, rögtön kiértékelhetjük, vagy választhatjuk az összes feladat együttes ellenőrzését is.

Az önellenőrző feladatok kiértékelése egyesével

A feladatok után látható "Ellenőrzés" gombra kattintva kiderül hogy azt az egy feladatot jól oldottuk-e meg. Ekkor az oldal újra megjelenik a képernyőnkön, és az aktuális feladat mellett megjelenik a "Jó válasz!" vagy a "Rossz válasz!" szöveg. A feladat alatt további információt is olvashatunk.

Például egy hibásan megoldott feladat estén ezt láthatjuk:

Hibás Leadott munka pontjai: 0/1.

A szöveg azt jelenti, hogy 1 pontot szerezhettünk volna, de csak 0-t kaptunk. Ezért az eredmény: 0/1. A büntetőpont a hibás próbálkozás miatt jár, de ennek nincs jelentősége. A feladat megoldását akárhányszor újra megpróbálhatjuk.

Miután megtekintettük a feladat kiértékelését folytathatjuk a lecke további feladatainak megoldását.

Bizonyos feladattípusoknál más lehetőségek is felmerülnek. Egy összetett feladat lehet például részben jó, ha van olyan válaszlehetőség, amit helyesen jelöltünk be, és van olyan, amit helytelenül.

Válassza ki az alábbiak közül a tulajdonjog részjogosítványait!

| Válasszon legalább        | 100 | A. kárveszélyviselés |               |
|---------------------------|-----|----------------------|---------------|
| egy<br>válaszlehetőséget. | V   | B. használat 🗸       | Jó válasz!    |
|                           |     | C. birtoklás         |               |
|                           |     | D. teherviselés 🗶    | Rossz válasz! |
| Leadás                    |     |                      |               |
| Hibás                     |     |                      |               |

Leadott munka pontjai: 0/1.

### Az önellenőrző feladatsor kiértékelése egyszerre

A lecke önellenőrző feladatait egyszerre is kiértékelhetjük, nem szükséges egyesével megnézni, hogy jól válaszoltunk-e. Ehhez az utolsó feladat alatt látható "Oldal leadása" gombra kattintsunk! Ekkor egy előugró ablakban tájékoztat minket a program, hogy ezzel befejezzük a feladatsor megoldását, és a megoldások módosítására már nem lesz lehetőség. Természetesen új próbálkozást kezdhetünk majd akárhányszor, úgyhogy nyugodtan kattintsunk az OK gombra, és lássuk a kiértékelést!

Pár másodpercig egy üres oldalt látunk, majd megjelenik az oldal tetején a próbálkozás kiértékelésének adatai. Látjuk, hogy ez hányadik próbálkozásunk az önellenőrző feladatsor megoldására, a kezdés és befejezés időpontja alatt pedig a helyesen megoldott feladatok száma és az elért pontszámunk látható. A pont azért különbözik a helyesen megoldott

feladatok számától, mert van olyan eset, amikor egy feladat összetettebb, és akár 3 pontot is érhet.

Ha lejjebb gördülünk, akkor végigtekinthetjük valamennyi feladat megoldásának értékelését. Zöld színnel kiemelve minden esetben látjuk a helyes választ, közben a saját válaszunkat is. Felirat is segít megállapítani, hogy helyes, vagy hibás volt a mi válaszunk.

| 6 m 1         | wa wear-e je             | tions are as easy neweron     | o, ameryre vonatkozoan o     | exercises some termanast sceremes    | sell-engloser. |
|---------------|--------------------------|-------------------------------|------------------------------|--------------------------------------|----------------|
| admány:<br>13 | Csak akkor,              | ha töböféle formázást hajto   | k végre a bekezdésber. Igaz  | -                                    |                |
|               | Csak akkor,              | ha a beloezdés formázását i   | nenüből hajtom végre. ligez  | 3                                    |                |
|               | Csak akkor,              | ha a beixezdés formázását i   | bilentyűkombinációval hajtom | végre. igez 💌                        |                |
|               | Igen, ki kell            | jelölni minden esetben. 😡     |                              |                                      |                |
|               | Nem kell kije            | Iólni, elég, ha a kurzor a be | kezdésen belül villog. Igez  | 3                                    |                |
|               | Részben jó<br>A megoldot | t feladat eredménye: 1/       | 5.                           |                                      |                |
|               | Villagent 10-bingth      | 11/1                          |                              |                                      |                |
|               | Lópia                    | Peterint                      | lati                         | Halyssen megolidett feladatuk salima | Dirt postasim  |
|               |                          | Start Start Start Start Start | 2006 mm 11.13.23.18          | 1                                    |                |
|               | i Periosia               | dant dant dant dant dant      |                              |                                      |                |

| 3     | Helyek a k     | artéritési felelés         | nég feltételei az alábbiak közül?                        |                           |                                        |                    |
|-------|----------------|----------------------------|----------------------------------------------------------|---------------------------|----------------------------------------|--------------------|
| LOS 1 | Tobb 35 value  |                            | e. rosschiszeműség                                       |                           |                                        |                    |
|       | lanatsagas.    | 0                          | 8. fel-chatoság                                          |                           |                                        |                    |
|       |                | R                          | c. tile elvérhető megetertés tenüsítése                  |                           | Rossz vela                             | al l               |
|       |                | P                          | d. okozati bezafüggés                                    |                           | 26 villaszt                            |                    |
|       |                | R                          | e. jogeflenesség                                         |                           | 36 velleszt                            |                    |
|       |                | P                          | 6. kär bekävetkestise                                    |                           | 26 villear                             |                    |
|       | A megoldo      | tt feladat eredni          | inye: 0.25/1. A büntetőpontsikkal így a                  | ez összpontszám: 0.05,    | /1.                                    |                    |
|       | Viewert United |                            |                                                          | -                         | Reference associated interface on loss | Part and a feature |
|       | i Autoda       | hometody the state         | N magatartis tercistika jugatenessig                     | 2008, aux 14, 11, 42, 18  | 1                                      |                    |
|       | 3 Retain       | manufacture fields for the | Indig tilte an artisti of magaziantian tan Californi, on | 2008, son. 24, 22, 42, 48 | 1                                      |                    |
|       | 2 Automa       | the scattering respects    | a familal bioson to a strange for particular             | 2008, mm 14, 11, 44, 62   | 1.0                                    | 0.08               |
|       |                |                            |                                                          |                           |                                        |                    |

## KOMMUNIKÁCIÓ

### Fórum

Minden kurzusban található egy tantárgyi fórum. A fórumban bárki indíthat új témát és hozzászólhat meglévő témákhoz. A fórumüzenetekről a tárgy hallgatói és oktatói e-mailben értesítést is kapnak!

| Ø                                                    | KODOLAN                              | YI JAI     | NOS      | FOISKOLA                                            |
|------------------------------------------------------|--------------------------------------|------------|----------|-----------------------------------------------------|
| hallgatói                                            | A 18 6                               |            |          | Fórum frissitiése                                   |
| Etávoktatási r                                       | és la ligita.                        |            |          |                                                     |
| FÖOLDAL A TÁVOKTATÁSRÓL ÓRAREND AZ ÉN MOODLE-C       | ÚM TANULMÁNYI INFORMÁCIÓK KAPC SOLAT |            |          |                                                     |
| KJF ► Tanulmányi információk ► Pórumok ► HALLGATÓI P | ROBLÉMÁK, KÉRDÉSEK 2009/10 II. félév |            |          |                                                     |
| Külön csoportok Minden résztvevő                     |                                      |            | Ez a fór | um mindenkit feliratkoztat<br>? Mindenki választhat |
| Hallgatói problémák, kérdések                        |                                      |            |          |                                                     |
|                                                      | Új vitatéma hozzáadása               |            |          |                                                     |
| Vita                                                 | Inditotta                            | Csoport    | Válaszok | Utolsó hozzászólás                                  |
| email cim változás                                   | Bánhidi Zsófia                       | Alapképzés | 1        | Gángó Vince<br>2010. aug. 2., 10:09                 |
| Átjelentkezés másik szakra                           | Székely Mónika                       | Alapképzés | 6        | Salikely Mdnika<br>2010. júl. 29., 19:38            |
| Ügyfélszolgálat nyitvatartás                         | Gulyás Katalin                       | Alapképzés | 0        | Gulyás Katalin<br>2010. júl. 27., 10:49             |
| Kurzus eredmény törlése?                             | Imrei Krisztina                      | Alapképzés | 2        | Invel Krissline<br>2010. júl. 21., 10:20            |

### Üzenetküldés

A bejelentkezés után a jobb oldalon látható "Üzenetek" blokkban tudjuk megállapítani, hogy küldött-e nekünk valaki üzenet. Ha nincs új üzenetünk, akkor erre emlékeztet minket a blokk tartalma.

| Üzenetek             |  |  |
|----------------------|--|--|
| Nem várakozik üzenet |  |  |
| Üzenetek             |  |  |

Amennyiben valakinek a neve jelenik meg a blokkban, akkor ő küldött nekünk üzenetet. A név mellett látható pici boríték ikonra kattintva tudjuk elolvasni az üzenetet. Itt rögtön lehetőségünk nyílik válaszüzenet küldésére is.

| Üzenetek |  |
|----------|--|
| Ûzenetek |  |

Ha az üzenetek ablakban nem a boríték ikonra, hanem a küldő nevére kattintunk, akkor láthatjuk a személyes profilját.

Ha olyan személynek szeretnénk üzenni, akitől még nem kaptunk korábban üzenetet, akkor először meg kell találnunk a címét. Ehhez először kattintsunk az "Üzenetek…" linkre, majd válasszuk ki a "Keresés" fület. Itt írjuk be a keresett személy nevét, majd kattintsunk a Keresés gombra.

| Személy ke  | resése                                |               |
|-------------|---------------------------------------|---------------|
| Név         | Kovács János                          | Keresés       |
|             | Csak a kurzusaimb                     | an            |
| Üzenet ker  | esése                                 |               |
| Kulcsszavak |                                       | Keresés       |
|             | 🔲 Zárolt felhasználók                 | : is          |
|             | 🔘 Csak a hozzám érkező üzenetek       |               |
|             | <ul> <li>Csak a nozzam ere</li> </ul> | tezo uzenetek |
|             | Csak a tőlem kime                     | enő üzenetek  |

A keresés eredményét megjelenítő ablakban csak kattintsunk a felhasználó nevére, és már gépelhetjük is a neki szánt üzenetet az előugró ablakban.

| <b>0</b> 0 |  |
|------------|--|

A keresés eredményét megjelenítő ablakoan a szemely neve mellett narom pici ikont is látunk.

• Az első ikon lehetőséget nyújt a kapcsolat hozzáadására. Felvehetjük a kapcsolataink közé, így később is könnyedén tudunk neki üzenetet küldeni, nem kell újra megkeresnünk a címét.

- A második ikon a kapcsolat zárolását eredményezi, így nem tudunk a személytől üzenetet fogadni.
- A harmadik ikon pedig az adott személlyel folytatott korábbi üzenetváltásunk megtakintésére ad lehetőséget, azaz láthatjuk az előzményeket.

Az üzenetablak harmadik, "Beállítások" fülén különböző beállításokat módosíthatunk arra vonatkozóan, hogy hogyan jelenjen meg számunkra az új üzenet, ill. milyen értesítést kapjunk róla.

# SZEMÉLYES PROFIL

Saját profilunkat a képernyő felső és alsó részén megjelenő nevünkre kattintva jeleníthetjük meg.

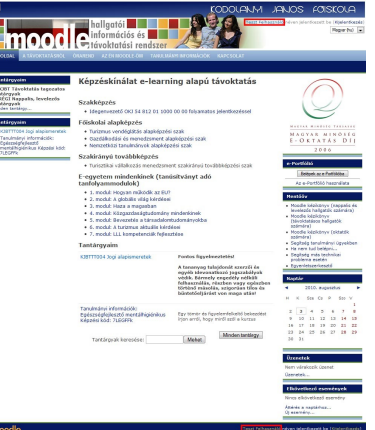

A személyes profil oldala

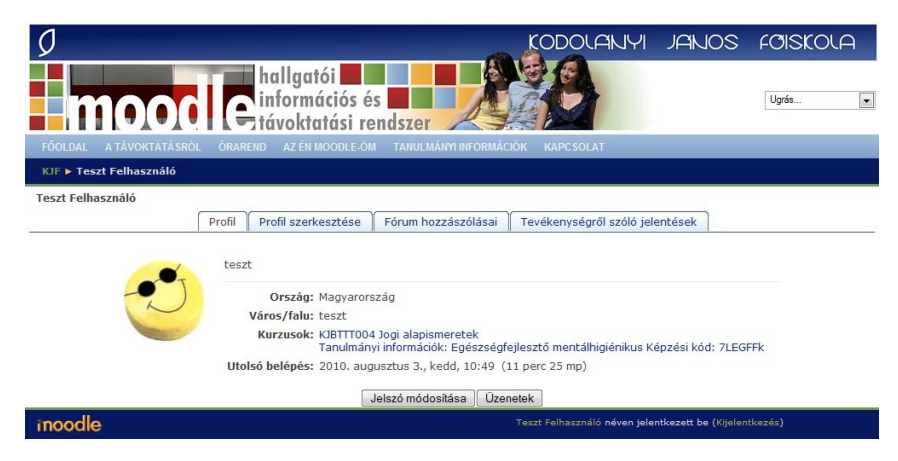

- A "Profil" fülön látjuk a mások számára is látható adatainkat. Ezen az oldalon nyílik lehetőség a jelszó módosítására is.
- A "Profil szerkesztése" fülre kattintva találhatunk számos beállítási lehetőséget. Kontrollálhatjuk, hogy láthatja-e más az e-mail címünket, és ehhez hasonló beállításokra is van ott lehetőség, érdemes áttekinteni ezeket.
- A "Fórum hozzászólásai" fülön követhetjük nyomon a vitáinkat, fórumokban való részvételünket. Ehhez hasonlóan a blogok fülön a blogokba írt üzeneteineket.

### A jelszó módosítása

A személyes profil oldalán, a "Profil" fülre kattintva tudjuk megváltoztatni a jelszavunkat. Ehhez a mostani jelszó megadására is szükség van. Kattintsunk a "Jelszó megváltoztatása" gombra és írjuk le egymás után kétszer a megadott helyre az újonnan választott jelszót. Ezt jól jegyezzük meg, és soha ne osszuk meg másokkal!

A tájékoztatóval kapcsolatos megjegyzéseit vagy kérdéseit kérjük, a tavoktatas@kodolanyi.hu címen jelezze!